# 112年度臺中市政府教育局所屬學校 專任人事人員年終(另予)考績作業注意事項

#### 【一】維護 WebHR 人力資源管理資訊系統/考績作業子系統之人事資料

步驟1:登入 WebHR 系統後,選取考績作業子系統 > 年終辦理考績 >考績績料擷取 批次作業 > 執行

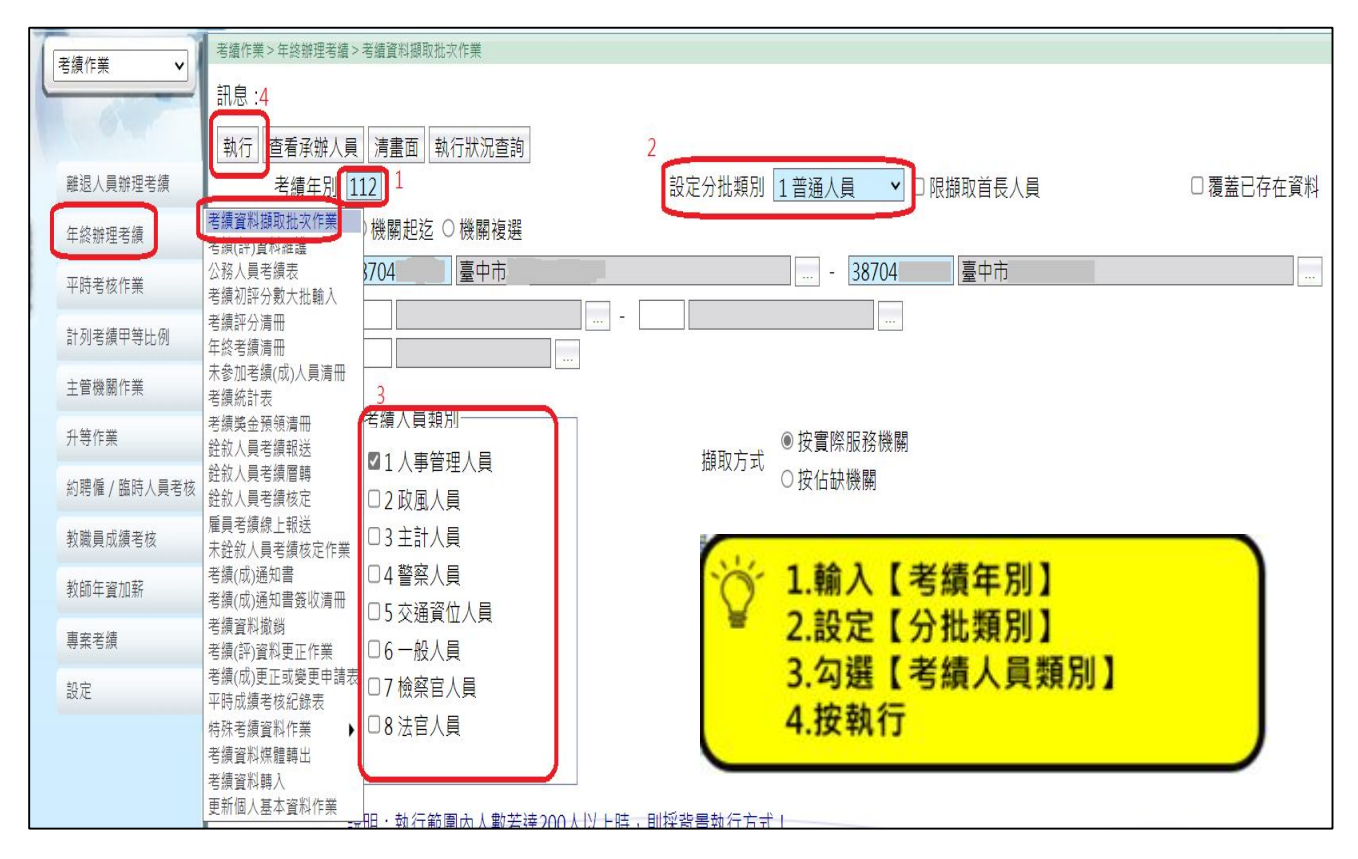

步驟2:選取考績作業子系統 > 年終辦理考績>考績(評)資料維護 > 輸入身分證號

1. . .

| > 查詢           |                                      |                |             |              |          |                    |             |            |     |      |       |
|----------------|--------------------------------------|----------------|-------------|--------------|----------|--------------------|-------------|------------|-----|------|-------|
| A W            | <b>Cebhr</b>                         | 人力算線<br>管理資訊系統 |             |              |          |                    | ()<br>全款部系統 | 品。<br>業務流程 | 「具箱 | 個人設定 | 業務指導  |
|                | A                                    |                |             |              | 線上人數:155 | 1                  |             |            |     |      | 😠 姚靜妃 |
| 老績作業           | 考績作業>年終辦理考績>                         | 考績(評)資料維護      |             |              |          |                    |             |            |     |      |       |
|                | 訊息:,                                 |                |             |              |          |                    |             |            |     |      |       |
|                | 香油 新增 重新描                            | 取將徵 重新描取差      | 動 重新擷取终     | 自學習 修改分批類    | SII JIEN |                    |             |            |     |      |       |
| 離視人員総理支持       | 老績在則11                               | 12             |             | 37E 00001000 |          |                    |             |            |     |      |       |
| 和这八見加娃写旗       | 支援キルー                                |                |             |              |          | 2070400005 =+      |             | 3 (        |     |      | _     |
| 年終辦理考績         | 考績(評)資料維護                            | \$7040000E 量中的 | 10以 付 秋 戸 同 |              |          | [387040000E] 量中    | 巾以桁教育局      | 1          |     |      |       |
| 平時考核作業         | 公務人員考績表<br>老績初莎公動士掛輪 )               |                |             | -            |          |                    |             |            |     |      |       |
| 外別学徳田笠山の       | 考績評分清冊                               |                |             |              |          | 甲等比率計列方式           |             |            |     | ~    | ·     |
| 司列专旗中寺山内       | 年終考績清冊                               |                | 輸入身分證號      |              |          |                    | □請娩假21      | 日(含)以上     |     |      |       |
| 主管機關作業         | 考績統計表                                | ~              |             |              |          | 分批類別               |             | ~          |     |      |       |
| 升等作業           | 考績獎金預領清冊                             |                |             | ~            |          | <u> 余</u> 全力 言主 言□ |             | ×          |     |      |       |
| 约理版 / 陈咕 / 吕夹妆 | 銓敘人員考續層轉                             | ++212 0 +212   |             |              |          | ST 0X BI BU        |             |            |     |      |       |
| 約時1年/ 瞬时八貝右仮   | 銓敘人員考績核定<br>原目茶結線 L報送                | 木取法 □ 取达 □     | 退回 ☑ 核正 ☑   | 蕃疋 ☑ 史止屮     |          |                    |             |            |     |      |       |
| 教職員成績考核        | 雇員 告線 绿上 報 经<br>未 銓 敘 人員 考 績 核 定 作 業 | 服務機關           | 單位          | 身分證號         | 姓名 [     | 人員類別               | 考測          | 區分         |     | 作業機  | 鞙     |
| 教師年寶加薪         | 考績(成)通知書<br>考績(成)通知書簽收清冊             |                |             |              |          |                    |             |            |     |      |       |
| 專案考績           | 考績資料撤銷<br>考績(評)資料更正作業                |                |             |              |          |                    |             |            |     |      |       |
| 設定             | 考績(成)更正或變更申請表<br>亚時成績孝核紀錄素           |                |             |              |          |                    |             |            |     |      |       |
|                | 特殊考績資料作業                             |                |             |              |          |                    |             |            |     |      |       |
|                | 考績資料媒體轉出                             |                |             |              |          |                    |             |            |     |      |       |
|                | 考願資料轉人<br>  更新個人基本資料作業               |                |             |              |          |                    |             |            |     |      |       |
|                |                                      |                |             |              |          |                    |             |            |     |      |       |

#### 步驟3:出現人員資料>編修

| 訊息:                  |          |            |               |          |          |         |       | 總花    | 費時間:134毫秒(系統處理:0毫秒) |
|----------------------|----------|------------|---------------|----------|----------|---------|-------|-------|---------------------|
| 查詢                   | 新增重新擷明   | 2獎懲 重新擷取差勤 | 重新擷取終身學習 修改   | x分批類別 列印 |          |         |       |       |                     |
|                      | 考績年別 11  | 2          |               |          |          |         |       |       |                     |
|                      | 服務機關 38  | 704 臺中市    | 政府            |          | 38704. 臺 | 中市政府    |       |       |                     |
|                      | 單位       |            | -             |          |          |         |       |       |                     |
|                      | 科課股別     |            |               |          | 甲等比率計列方式 | Ĵ       |       | ~     |                     |
|                      | 身分證號 L.  | ] [        |               |          |          | □請娩假21日 | (含)以上 |       |                     |
|                      | 人員類別     | ~          |               |          | 分批類別     | ]       | ~     |       |                     |
|                      | 考績區分     |            | ~             |          | 銓敘註詞     | 3       | ×     |       |                     |
|                      | 報送狀況 🛛   | 未報送 ☑報送 ☑退 | 回 ☑核定 ☑審定 ☑更] | ЕФ       |          |         |       |       |                     |
|                      | 年別       | 服務機關       | 單位            | 身分證號     | 姓名       | 人員類別    | 考績區分  | 作業機關  | 報送狀態                |
| 編修                   | 112 臺中市政 | 府          | 人事室           |          |          | 人事管理人員  | 年終考績  | 臺中市政府 | 未報送                 |
| $\overline{\Lambda}$ |          |            |               |          |          |         |       |       |                     |
| -                    |          |            |               |          |          |         |       |       |                     |

步驟4:檢視各項資料正確性(倘資料缺漏不正確,請重新維護相關資料或重新擷取)> 按儲存

| 考續作業>年終辦理考績>考續(評)資料維護                       | C-WebHRAP04                                                                                                    |
|---------------------------------------------|----------------------------------------------------------------------------------------------------|
| 訊息:                                         | 總花費時間:1秒177毫秒(系統處理:15個                                                                                                    |
| 回上百 儲存 刪除 重新撷取路徽 重新撷取差勤 重新撷取终身學習 重新撷取考结     |                                                                                                    |
| (二二、) (11) (11) (11) (11) (11) (11) (11) (1 |                                                                                                    |
| 服務機關 38704 臺中市政府                            | 服務單位 PAYO 人事字                                                                                                    |
|                                             | 利律股別 PAY2                                                                                                    |
|                                             |                                                                                                    |
|                                             | 請依 <u>服務單位</u> 確認機構分類:                                                                                                    |
|                                             |                                                                                                    |
|                                             | 王 類為5002人事室。                                                                                                    |
| · □ 茶 [A107]   人爭仃以                         | <sup>取扮編派</sup> 2 服務留位為人東等理昌,機                                                                                                    |
| 考績區分   A 年終考績 📉 🖌                           | 現支官職等[P07] [薦任第7職等 2.111 77 11 12 11 12 11 |
| 俸級 202 年功俸2級                                | <sup>倖點[0505]</sup> 構分類為[0014人事機構]。                                                                                                    |
| 暫支俸點 0000                                   | 照支俸點 0000                                                                                                    |
| 考績人員類別                                      | 機構分類 5002 人事室                                                                                                    |
| 分批類別 1 普通人員 ▼ 請覈實維護資料後,按儲存                  | 官等類別 2 藨任(派) ▼                                                                                                    |
|                                             | 田姓にあ社리十구 지(1 위)(市所にあ)                                                                                                    |
| <b>考績、奬懲、勤惰資料</b> 擬予考績                      | 校定結果、審定結果 其他、備考原因理由                                                                                                    |
|                                             | 考績                                                                                                    |
| 年度 111 110 109 108 107                      | 106 105 104 103 102                                                                                                    |
| 總分                                          |                                                                                                    |
| 等第 [1] [1] [1] [1] [1] [1] [1] [1] [1] [1]  |                                                                                                    |
|                                             |                                                                                                    |

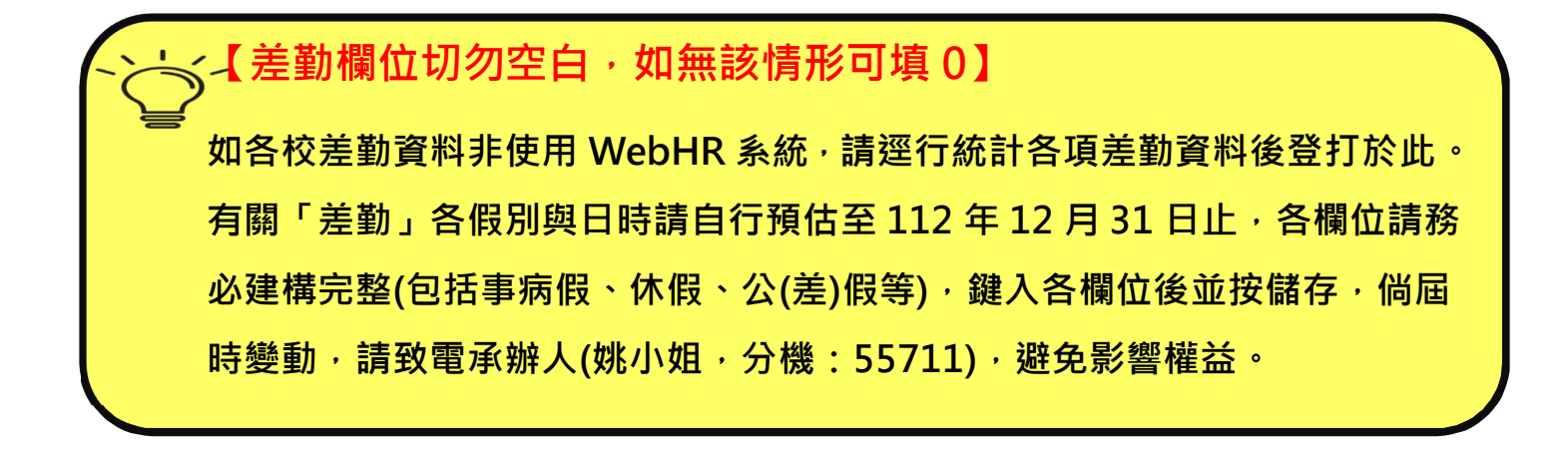

【考績欄位,請務必與銓敘業務網路作業系統考績資料勾稽】

登入銓敘業務網路作業系統 https://iocs.mocs.gov.tw/portal/> 網際 網路查詢服務 > 公務人員銓審資料查詢 > 個人銓審資料查詢 > 考績 (成)資料,鍵入欲查詢人員資料(並請與 WebHR 系統資料交相比對確認)。

#### 【二】產製公務人員考績表

步驟1:進入 WebHR 系統 > 考績作業子系統 > 年終辦理考績 > 公務人員考績表 步驟2:勾選列印簽章字樣、填寫說明

步驟3:選擇單位(人事室、人事管理員等……)

步驟4:考績人員類別(人事管理人員)、官等類別(全部)、分批類別(普通人員)

步驟5:列印

| 考續作業 > 年終辦理考績 > 公務人員考績表 1                 |                           | C-WebHR                       |
|-------------------------------------------|---------------------------|-------------------------------|
| 訊息 5                                      |                           |                               |
| 列印 清畫面                                    |                           |                               |
| ● 整批列印 ○ 個人列印 ○ 填寫說明列印                    |                           |                               |
| 產製格式 ●WORD ○ODF                           |                           |                               |
| 考績年別 112 選員批號                             | 填寫說明類別                    | ◉一般人員 ○交通人員                   |
| □列印單位名稱 □列印科課股別名稱                         | □ 備註欄加印婏假日數 □ 備註欄加印終身學習時數 |                               |
| □列印員工代號 □身分證字號遮罩                          | 🗆 列印近五年考績分數 🗆 職等俸級列印國字    |                               |
| 2 ☑ 列印填寫說明 ☑ 列印簽章字樣                       |                           |                               |
| 機關代碼 38704 臺中市政府 1                        | 38704 臺中                  | 市政府[] …                       |
| 3 單位 PAYO 人事室                             | - PAY0 人事室 …              |                               |
| 4 科課股別                                    |                           |                               |
| 考績入員類別                                    |                           | 一分批類別                         |
| ☑1人事管理人員                                  | ☑ 全部                      | ▲                             |
|                                           |                           |                               |
|                                           |                           |                               |
| □ 4 言示八泉<br>□ 5 交涌資位人員                    |                           |                               |
| □6-般人員 ▼                                  |                           | <ul> <li>▼ □Y 會計人員</li> </ul> |
| └                                         |                           |                               |
| <ul> <li>● 空白</li> <li>○ 组编資料檔</li> </ul> | ● 空白 ○ 清冊                 |                               |
|                                           |                           |                               |
| 待選欄位                                      | 已選欄位                      |                               |

# 【三】公務人員考績表填寫說明

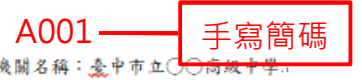

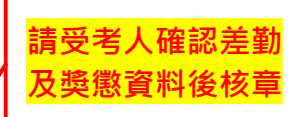

11 11 11 11 11 11 1 11 11 11 11 11 11

|               | 機關石機關代                                | /神·変工/<br>號:00000  | 0000042  | 186.1 平市          |                 |                     | 公務                                                                                                    | 医人员考                       | 子績表₽                     | 被到明版()<br>請簽章:+  | 心众关惑头到;                                              | 黑铁俊 白星                                |      |
|---------------|---------------------------------------|--------------------|----------|-------------------|-----------------|---------------------|----------------------------------------------------------------------------------------------------|----------------------------|--------------------------|------------------|------------------------------------------------------|---------------------------------------|------|
| ı.<br>چ       |                                       |                    |          |                   |                 |                     |                                                                                                    |                            |                          |                  | 主任 3                                                 | <u>E小明</u>                            |      |
| 姓 名           | P 00                                  | 04                 |          | 到職↔               | 民國〇日            | ¥〇月(                | ◯∄₽                                                                                                    |                            | 75 FL 1                  | 17 M -           | 75 FL.                                               | an the a                              |      |
| 國民身分部<br>統一編號 | £<br>€.47 00000                       | 000000₽            |          | 送審日               | 民國〇日            | ¥○月(                | ◯₿₽                                                                                                    |                            | 項目↔                      | □ - 蚁←           | 項□↔                                                  | →数                                    |      |
| 職務            | 。<br>新 主任(                            | ρ                  |          |                   |                 |                     |                                                                                                    | 請假≁                        | 事假₽                      | 0. 平時            | 嘉 獎↔                                                 | 11a a                                 |      |
|               | /                                     |                    |          | _ 官等+)<br>職 \$ ↓  | 薦任第             | 7職等                 | Lρ                                                                                                    | 及↩<br>曠職↩                  | 病假+2<br>延長病假             | 0. 考核<br>0. 类懲   | 記功+ <sup>+</sup><br>+ <sup>-</sup> 記大功+ <sup>-</sup> | <u>2.</u> , .,                        |      |
| 職務編號          | te A100                               | 010₽               |          |                   |                 |                     |                                                                                                    | É                          | 遲到₽                      | 0                | 申 誠                                                  | 0.a .a                                |      |
| 職 养<br>(代號)   | <ul> <li>人事行</li> <li>A107</li> </ul> | 亍政                 |          | 養級↔               | 本俸 5<br>475e    | 級≁                  |                                                                                                    | -                          | 早退~<br>曠職~               | 0.1              | 記 過+<br>記大過+                                         | 0.a .a                                |      |
| (143007       |                                       |                    |          | JT                | 110             |                     |                                                                                                    | I                          | 736 104                  |                  | 0070-0                                               | م<br>چ                                | 填寫   |
| 規定工           | -+-<br>+-                             |                    |          |                   |                 |                     |                                                                                                    |                            |                          |                  |                                                      |                                       | - 工作 |
| 7루 녯 티        | +                                     |                    |          |                   |                 |                     |                                                                                                    |                            |                          |                  |                                                      |                                       | 項目   |
| 1 <b>5</b> EL | 4m EL 4                               | *                  | 扐        |                   | λı              | 索力                  | 15 ਸ                                                                                                    | a 400 EL                   | a #                      | 扐                | rài                                                  | چ<br>ج                                |      |
| ·巩 口+*        | Sunt 174                              | 3                  | 12       |                   | <b>.1</b>       | <u></u> ⊕++         | 火口                                                                                                    | - 10 m m                   | r 7)                     | 有效               | n                                                    |                                       |      |
|               | 質量₽                                   | 處理業                | 務是否精     | 確妥善               | /\\+⊟ #         | ē                   |                                                                                                    |                            |                          |                  | 致誠質                                                  | 【 <u>不</u> 欺 ⊶≁                       |      |
|               | 時效₽                                   | 能否依                | 限完成      | 應辦之               | 小 た 間           | 生<br>ミっ K           | 分,教司                                                                                                    | 草宮                         |                          |                  | 1公無3                                                 | 私正直↩                                  |      |
|               | 方法↩                                   | 能否運                | 用科學フ     | 方法辨               | つ限も             | ᅮᄱ                  | 김미 김 지 김 지 김 지 김 지 김 지 김 지 않는 것 같이 한 것 같이 한 같이 한 | ᅙᆂᅬᆞ                       | +****                    | 四田佐友             | ++++++++++++++++++++++++++++++++++++++               | <i>ټ</i>                              |      |
|               | ± \$ha                                | <u>不愈。</u><br># 不不 | ₽<br>往根保 | 6 54 6 8          | 間               | ⊥1'F                | 坝日+5                                                                                                    | 之名人                        | <b>攸早+</b> 继             | 回用中寺條            | 就                                                    | د د                                   |      |
|               | _ 3/1+                                | ALC D T            | TT E VC  | 54 6 1 <u>8</u> 4 | 19( Jac ) ( 19) | , the first state . |                                                                                                    |                            | 対本職                      | 學識是否充裕           | · · · · · · · · · · · · · · · · · · ·                | 識是否。                                  |      |
| 工作↓           | 貝頁↩ 肥谷仕9                              | 労任恐                | 壬怨男於貝貢。↩ |                   |                 | 學識↓<br>(10%) <      | 学敏+                                                                                                    | 豐富。                        | e<br>T T + + + + T - 19  | हे की रने की नहा | att del tile.                                        |                                       |      |
| (65%) ↔       | 勤勉↓ 能否認真勤慎                            |                    |          | <u>熟誠</u> 任事:     | 就任事不遲到早退。↔      |                     | ↓ 見解↔                                                                                                    | ,<br>兄<br>胖<br>定<br>非<br>分 | 叶尺百止雌肥百延用杆字頭腦<br>非分析因果。√ |                  |                                                      |                                       |      |
|               | 協調↩                                   | 能否配                | 合全盤;     | \$務進展加強聯繫和衷       |                 |                     | 進修。                                                                                                    | 2 是否勤                      | 於進修充實學                   | □識技能。↩           | ç,                                                   |                                       |      |
|               |                                       | <u></u> 开商。<br>對應辦 | ★     務能 | 5不斷檢              | 討悉心研            | 究力                  |                                                                                                    | + + +                      |                          |                  |                                                      |                                       |      |
|               | 研究↩                                   | 求改進                | 4 ه      |                   |                 | h.c.                |                                                                                                    | 表達~ 敘述是否簡要中                |                          |                  | 詞是否詳實:                                               | 清晰。↩`                                 |      |
|               | 創造↔                                   | 對應辦                | 業務有:     | 無創造及              | 創見。↩            |                     | オ能↓<br>(10%)                                                                                                    | ↓ 實踐+                      | 實踐↔ 作事能否貫徹始終力行不懈。↔       |                  |                                                      |                                       |      |
|               | 便民↓ 處理人民                              |                    | 民申請爹     | 案件能否隨到隨辦利民        |                 |                     |                                                                                                    | 發作。                        | ) 融力是                    | نې ره ۲          |                                                      |                                       |      |
|               | IX IN                                 | 便民。                | ₽<br>古 風 | 式 ト               | 級長              | 官司                  | 老績丞                                                                                                    | 目合                         | (主席)                     | 口線 圖             | 1 - <del>2</del>                                     | بط                                    |      |
|               |                                       | 娅 纽,               | JEL 734  | -14 -             | MA N            | , µ.                |                                                                                                    | хн                         | ( //                     | - 1/2 III<br>P   |                                                      | م <u>م</u>                            |      |
|               |                                       | 91 954             | *<br>.1  |                   |                 |                     | <del>د</del> .                                                                                                    |                            |                          |                  |                                                      |                                       |      |
| 總             | 評₽                                    | 綜合                 | ÷        |                   |                 |                     |                                                                                                    |                            |                          |                  |                                                      | ب<br>ب                                |      |
|               |                                       | 評 分←               |          |                   |                 | 分∉                  |                                                                                                    |                            | 分                        | -47              |                                                      | 分₽                                    |      |
|               |                                       | 答 壹↓               |          |                   |                 | +<br>+              |                                                                                                    |                            |                          | 4                |                                                      | در <sup>د</sup>                       |      |
|               |                                       | ~ T`               |          |                   |                 | ب                   |                                                                                                    |                            |                          |                  |                                                      |                                       |      |
| 考列甲等          | 人員適                                   | 用條款                | 公務人      | 員考績法              | 生施行细            | 则第                  | 條第                                                                                                    | 項貧                         | 帛 款筆                     | と 目や             |                                                      | ت <u>ہ</u>                            |      |
| 考列丁等          | 人員適                                   | 用條款:               | 公務人      | 員考績法              | 5.第             | 條第                  | 項第                                                                                                    | 款↔                         |                          |                  |                                                      | ت <u>ہ</u>                            |      |
|               |                                       |                    | ÷        |                   |                 | 倘                   | 無「不得                                                                                                    | 考列甲                        | 等情事」                     | ·請先填上述           | <b>適用條款</b>                                          | ته                                    |      |
| 備註及重          | 重大優多                                  | 劣事實₽               |          |                   |                 |                     |                                                                                                    |                            |                          | _                | _                                                    |                                       |      |
|               |                                       |                    |          |                   |                 |                     |                                                                                                    |                            |                          |                  |                                                      |                                       |      |
|               |                                       |                    |          |                   |                 |                     |                                                                                                    |                            |                          |                  | and the state of the second                          | · · · · · · · · · · · · · · · · · · · |      |

 人事主管人員(主任、人事管理員): 其中1份考績表陳請校長初評(評語+評分+核章)後密送本局人事室(勿交還受考當事人),另1份總評欄位空白
 人事非主管人員(組員、助理員): 其中1份考績表陳請人事主管初評(評語+評分+核章)後密送本局人事室(勿交還受考當事人),另1份總評欄位空白

## 【四】人事人員移轉考績維護權限

步驟1:選取考績作業子系統 > 年終辦理考績 >特殊考績資料作業>放棄及取得考績 維護權限

| 推退人員辦理考績<br>年終辦理考績                               | 個人<br>資料<br>考績資料攝取批次作業               | 發布日<br>組織<br>編制                                                                                                    | 日期 [10810<br>任免                                                                                                    | 22 ~                                                                                                    | 1081122                                                                                                    | ]] 查請                                                                                                    | 明細                                                                                                    |                                                                                                    |                                                                                                    |        |  |  |
|--------------------------------------------------|--------------------------------------|----------------------------------------------------------------------------------------------------|----------------------------------------------------------------------------------------------------|----------------------------------------------------------------------------------------------------|----------------------------------------------------------------------------------------------------|----------------------------------------------------------------------------------------------------|----------------------------------------------------------------------------------------------------|----------------------------------------------------------------------------------------------------|----------------------------------------------------------------------------------------------------|--------|--|--|
| 維退人員辦理考績<br>F終辦理考績                               | 個人<br>資料<br>考續資料挪取批次作業               | 組織<br>編制                                                                                                    | 任免                                                                                                    | 17.0- FAT                                                                                                    |                                                                                                    |                                                                                                    |                                                                                                    |                                                                                                    |                                                                                                    |        |  |  |
| F終辦理考績                                           | 考績資料攝取批次作業                           |                                                                                                    | 遷調                                                                                                    | 樊懲<br>作業                                                                                                    | 考績<br>作業                                                                                                    | 差勤<br>管理                                                                                                    | 統計<br>作業                                                                                                    | 保險<br>作業                                                                                                    | 待遇<br>福利                                                                                                    | 刘<br>书 |  |  |
|                                                  | 来续向刘容拟雄雄                             |                                                                                                    |                                                                                                    |                                                                                                    | 1                                                                                                    |                                                                                                    |                                                                                                    |                                                                                                    |                                                                                                    |        |  |  |
| 呼時考核作業                                           | 公務人員考績表                              |                                                                                                    |                                                                                                    |                                                                                                    |                                                                                                    | 3                                                                                                    |                                                                                                    | 3                                                                                                    | 3                                                                                                    |        |  |  |
| †列考績甲等比例                                         | 考績初評分數大批輸入<br>考績評分清冊                 |                                                                                                    |                                                                                                    |                                                                                                    |                                                                                                    |                                                                                                    |                                                                                                    |                                                                                                    |                                                                                                    |        |  |  |
| E管機關作業                                           | 年終考績清冊<br>未參加考績(成)人員清冊               | 1/22 16:58                                                                                                    |                                                                                                    |                                                                                                    |                                                                                                    |                                                                                                    |                                                                                                    |                                                                                                    |                                                                                                    |        |  |  |
| 升等作業                                             | 考績統計表                                |                                                                                                    |                                                                                                    |                                                                                                    |                                                                                                    |                                                                                                    |                                                                                                    |                                                                                                    |                                                                                                    |        |  |  |
| 的聘僱人員考核                                          | 考績資料媒體轉出<br>產員考績線上報送<br>公務人員特殊考績報送   |                                                                                                    |                                                                                                    |                                                                                                    |                                                                                                    |                                                                                                    |                                                                                                    |                                                                                                    |                                                                                                    |        |  |  |
| b 職員成績考核                                         |                                      | ・世内で生の                                                                                                    | 6:30~07:00                                                                                                    | 進行系統例                                                                                                    | 行版更維護                                                                                                    | , 請避免於副                                                                                                    | <b>亥時段使用</b> 第                                                                                                    | を統・謝謝。                                                                                                    |                                                                                                    |        |  |  |
| <b>负師年資加</b> 薪                                   | 考績資料轉入<br>老績(成)通知書                   |                                                                                                    |                                                                                                    |                                                                                                    |                                                                                                    |                                                                                                    |                                                                                                    |                                                                                                    |                                                                                                    |        |  |  |
| 投定                                               | 年終考績更正作業                             |                                                                                                    |                                                                                                    |                                                                                                    |                                                                                                    |                                                                                                    |                                                                                                    |                                                                                                    |                                                                                                    |        |  |  |
| を前                                               | 考績(成)通知書簽收清冊<br>平時成績考核紀錄表            | 済冊<br>₹ 大燈軍幹明                                                                                                    |                                                                                                    |                                                                                                    |                                                                                                    |                                                                                                    |                                                                                                    |                                                                                                    |                                                                                                    |        |  |  |
| 3 (                                              | 更新個人基本資料作業<br>特殊考績資料作業               | 所屬機開<br>放棄及即<br>所屬機開                                                                                                    | …<br>調受考人資料<br>取得考績維<br>關受考人考約                                                                                                    | 月4推護<br>日4推護<br>度權限<br>資表                                                                                      | 務」項下,                                                                                                    | 請多加利用                                                                                                    |                                                                                                    |                                                                                                    |                                                                                                    |        |  |  |
| 1 十 15 17 19 19 19 19 19 19 19 19 19 19 19 19 19 | •••••••••••••••••••••••••••••••••••• | <ul> <li>●1/51次(F,案)</li> <li>●1/51次(F,案)</li> <li>● 考核(F)、</li> <li>● 考核(F)、</li> <li>● 考核(F)、</li> <li>● 考核(F)、</li> <li>● 常作業</li> <li>● 考核(F)、</li> <li>● 考核(F)、</li> <li>● 考(F)、</li> <li>● 考(F)、</li> <li>● 考(F), </li> <li>● 考(F), </li> <li>● (F), </li> <li>● (F), </li> <li>● (F), </li> <li>● (F), </li> <li>● (F), </li> <li>● (F), </li> <li></li></ul> | <ul> <li>利考該甲等比例</li> <li>考該初評分數大批輸入</li> <li>考該許分清冊</li> <li>年終考該清分清冊</li> <li>年終考該清冊</li> <li>未參加考護(成)人員清冊</li> <li>等作業</li> <li>考議換金預領清冊</li> <li>考議換金預領清冊</li> <li>考議算上報送</li> <li>公務人員特殊考績報送</li> <li>考議資料轉入</li> <li>考議資料轉入</li> <li>考議資料轉入</li> <li>考議資料轉入</li> <li>考議資料轉入</li> <li>考議(成)通知書</li> <li>年終考議更正作業</li> <li>考議(成)通知書資收清冊</li> <li>平時成績考核紀錄表</li> <li>更新個人基本資料作業</li> <li>4</li> </ul> | <ul> <li>オーラ 13 (1) (本)</li> <li>オ (2) (1) (本)</li> <li>オ (2) (1) (1) (1) (1) (1) (1) (1) (1) (1) (1</li></ul> | 1/22 16:58       列考該甲等比例       考該部分清冊       年終考該清冊       未參加考錄(成)人員清冊       等作業       考該換金預領清冊       考該換金預領清冊       考該換金預領清冊       考該換上報送       一方度       該面年資加薪       定       方面       客錢(成)通知書       平時成绩考核記錄表       更新個人基本資料作業       *發(成)通知書發收清冊       平時成绩考核記錄表       更新個人基本資料作業       *       新露邊前半       小園       市面       方面       方面       方面       方面       第       第       方面       方面       方面       市       市       方面       方面       市       方面       方面       方面       方面       方面       方面       方面       方面       方面       方面       方面       方面       方面       方面       方面       方面       方面       方面       方面       方面       方面       方面       方面       方面       方面 </th <th><ul> <li>オ・する水(下来)</li> <li>オーボンマンド、</li> <li>オーボンマンジンペー<br/>考核(初)部分数大批輸入<br/>考核(部分)清冊<br/>年終考核済一冊<br/>年終考核済一冊<br/>未参加考核(成)人員清冊<br/>考核(成)人員清冊<br/>考核(成)人員清冊<br/>考核資料煤體輸出<br/>雇員考績線上報送<br/>公務人員特殊考核報送<br/>考核資料構和<br/>考核(成)通知書<br/>生態考核更正作業<br/>考核(成)通知書領收清冊<br/>平時成績考核紀錄表<br/>更新個人基本資料作業</li> <li>オーボー・</li> <li>オーボー・</li> <li></li> <li></li></ul></th> <th>1/22 16:58       列考該甲等比例       考該部分清冊       年終考該清冊       未参加考鏡(成)人員清冊       考該換金預領清冊       考該換金預領清冊       考該換金預領清冊       考該換金預領清冊       考該換金預領清冊       考該換金預領清冊       考該換金預領清冊       考該換金預領清冊       考該換金預領清冊       考該資料媒體轉出       雇員考該線上報送       公務人員特殊考績報送       考嬪(成)通知書       李嬪(成)通知書       李嬪(成)通知書等收清冊       平時成績考核記錄表       更新個人基本資料作業       大鑒更說明       * 「」」       * 「」」       * 「」」       * 「」」       * 「」」       * 「」」       * 「」」       * 「」」       * 「」」       * 「」」       * 「」」       * 「」」       * 「」」       * 「」」       * 「」」       * 「」」       * 「」」       * 「」」       * 「」」       * 「」」       * 「」」       * 「」」       * 「」」       * 「」」       * 「」」       * 「」」       * 「」」       * 「」」       * 「」」       * 「」」       * 「」」       * 「」」       * 「」」       * 「」」       * 「」」</th> <th>中学学校(F)未     「川川(中菜)       列考該甲等比例     考該初評分數大批輸入<br/>考該許分清冊<br/>年終考該清冊<br/>未參加考該(成)人員清冊<br/>考該換金預領清冊<br/>考該換金預領清冊<br/>考該資料媒體轉出<br/>雇員考該線上報送<br/>公務人員特殊考該報送<br/>考該資料專入<br/>考該(成)通知書<br/>定     1/22 16:58       1/22 16:58     四下午06:30~07:00進行系統例行版更維護,講邀免於該時段使用系<br/>型四下午06:30~07:00進行系統例行版更維護,講邀免於該時段使用系<br/>型四下午06:30~07:00進行系統例行版更維護,講邀免於該時段使用系<br/>考該(成)通知書 例以清冊<br/>平時成績考核記錄表<br/>更新個人基本資料作業<br/>等殊考績資料作業       2     年終考績更正作業<br/>考績(成)通知書例以清冊<br/>平時成績考核記錄表<br/>更新個人基本資料作業<br/>特殊考績資料作業     大鑒更說明       1/22 16:58</th> <th>中学生教育主義     日本の学生教育主義       列考該甲等比例     考核部分清冊       等核第分清冊     年終考鏡清冊       未参加考核(成)人員清冊     考核強全預領清冊       考核算科媒體轉出     雇員考線線上報送       踏員成績考核     一方手(1)       市協年資加歸     考核(成)通知書       定     考核(成)通知書       方法     予核(成)通知書       年終考核運正作業     -       考核(成)通知書     年終考核運正作業       考核(成)通知書等收済冊     平時成績考核記錄表       更新個人基本資料作業     -       *     *       方属機關受考人資料維護     -       *     *       方属機關受考人考績表</th> <th></th> | <ul> <li>オ・する水(下来)</li> <li>オーボンマンド、</li> <li>オーボンマンジンペー<br/>考核(初)部分数大批輸入<br/>考核(部分)清冊<br/>年終考核済一冊<br/>年終考核済一冊<br/>未参加考核(成)人員清冊<br/>考核(成)人員清冊<br/>考核(成)人員清冊<br/>考核資料煤體輸出<br/>雇員考績線上報送<br/>公務人員特殊考核報送<br/>考核資料構和<br/>考核(成)通知書<br/>生態考核更正作業<br/>考核(成)通知書領收清冊<br/>平時成績考核紀錄表<br/>更新個人基本資料作業</li> <li>オーボー・</li> <li>オーボー・</li> <li></li> <li></li></ul> | 1/22 16:58       列考該甲等比例       考該部分清冊       年終考該清冊       未参加考鏡(成)人員清冊       考該換金預領清冊       考該換金預領清冊       考該換金預領清冊       考該換金預領清冊       考該換金預領清冊       考該換金預領清冊       考該換金預領清冊       考該換金預領清冊       考該換金預領清冊       考該資料媒體轉出       雇員考該線上報送       公務人員特殊考績報送       考嬪(成)通知書       李嬪(成)通知書       李嬪(成)通知書等收清冊       平時成績考核記錄表       更新個人基本資料作業       大鑒更說明       * 「」」       * 「」」       * 「」」       * 「」」       * 「」」       * 「」」       * 「」」       * 「」」       * 「」」       * 「」」       * 「」」       * 「」」       * 「」」       * 「」」       * 「」」       * 「」」       * 「」」       * 「」」       * 「」」       * 「」」       * 「」」       * 「」」       * 「」」       * 「」」       * 「」」       * 「」」       * 「」」       * 「」」       * 「」」       * 「」」       * 「」」       * 「」」       * 「」」       * 「」」       * 「」」 | 中学学校(F)未     「川川(中菜)       列考該甲等比例     考該初評分數大批輸入<br>考該許分清冊<br>年終考該清冊<br>未參加考該(成)人員清冊<br>考該換金預領清冊<br>考該換金預領清冊<br>考該資料媒體轉出<br>雇員考該線上報送<br>公務人員特殊考該報送<br>考該資料專入<br>考該(成)通知書<br>定     1/22 16:58       1/22 16:58     四下午06:30~07:00進行系統例行版更維護,講邀免於該時段使用系<br>型四下午06:30~07:00進行系統例行版更維護,講邀免於該時段使用系<br>型四下午06:30~07:00進行系統例行版更維護,講邀免於該時段使用系<br>考該(成)通知書 例以清冊<br>平時成績考核記錄表<br>更新個人基本資料作業<br>等殊考績資料作業       2     年終考績更正作業<br>考績(成)通知書例以清冊<br>平時成績考核記錄表<br>更新個人基本資料作業<br>特殊考績資料作業     大鑒更說明       1/22 16:58 | 中学生教育主義     日本の学生教育主義       列考該甲等比例     考核部分清冊       等核第分清冊     年終考鏡清冊       未参加考核(成)人員清冊     考核強全預領清冊       考核算科媒體轉出     雇員考線線上報送       踏員成績考核     一方手(1)       市協年資加歸     考核(成)通知書       定     考核(成)通知書       方法     予核(成)通知書       年終考核運正作業     -       考核(成)通知書     年終考核運正作業       考核(成)通知書等收済冊     平時成績考核記錄表       更新個人基本資料作業     -       *     *       方属機關受考人資料維護     -       *     *       方属機關受考人考績表 |        |  |  |

步驟 2:確認考績年別為 112 年 > 點選查詢 > 勾選貴校人事人員(切勿勾選非人事人

## 員) > 點選所屬機關移轉考績維護權限,確定後即完成

| 考練 | 考續作業>年終辦理考績>特殊考績資料作業>放棄及取得考績維護權限    |             |      |        |                   |                        |      |  |  |  |  |  |
|----|-------------------------------------|-------------|------|--------|-------------------|------------------------|------|--|--|--|--|--|
| 記. | 2 <sup>訊息</sup> :資料查詢成功!共15筆資料。4    |             |      |        |                   |                        |      |  |  |  |  |  |
| T  | 查詢 全選 全不選 所屬機關移轉考績維護權限 清畫面          |             |      |        |                   |                        |      |  |  |  |  |  |
|    | 考績維護權限 ◎所屬機關移轉考績維護權限 ○ 主管機關取得考績維護權限 |             |      |        |                   |                        |      |  |  |  |  |  |
|    | 考績年別 [112] 1.確認為112年                |             |      |        |                   |                        |      |  |  |  |  |  |
|    | 服務機                                 | 關           | 中市政府 | -      | 臺中市政              | 府                      |      |  |  |  |  |  |
|    | 考績人員類                               | [別 ~        | 官等類別 |        |                   | 分批類別                   | ~    |  |  |  |  |  |
|    | 身分證                                 | <u>ک</u> ئڑ |      |        |                   |                        |      |  |  |  |  |  |
| 撰  | 取 年別                                | 服務機         | 開 單位 | 身分證號   | 姓名                | 人員類別                   |      |  |  |  |  |  |
| 3  | 112                                 | 臺中市政府       | 人事室  |        |                   |                        | 年終考績 |  |  |  |  |  |
|    | 112                                 | 臺中市政府       | 人事室  |        |                   |                        | 年終考績 |  |  |  |  |  |
|    | 112                                 | 臺中市政府       | 人事室  |        |                   |                        | 年終考績 |  |  |  |  |  |
|    | 112                                 | 臺中市政府       | 人事室  |        |                   |                        | 年終考績 |  |  |  |  |  |
|    | 112                                 | 臺中市政府       | 人事室  |        |                   |                        | 年終考績 |  |  |  |  |  |
|    | 112                                 | 臺中市政府       | 人事室  | ~ 如點選會 | 间無資料時,調           | 清先依【 <b>承</b> 辦人員<br>主 | 年終考績 |  |  |  |  |  |
|    | -                                   |             |      |        | 】 辦理後,冉)<br>教育日秋縣 | 《序刹行本步藏:<br>2.则無須執行)   |      |  |  |  |  |  |
|    |                                     |             |      |        | 我月间知明             |                        |      |  |  |  |  |  |